# Obnova hesla pro přihlášení do registrů NZIS

#### 1) na webových stránkách <u>www.uzis.cz</u> zvolte možnost "Registrace a vstup do registrů"

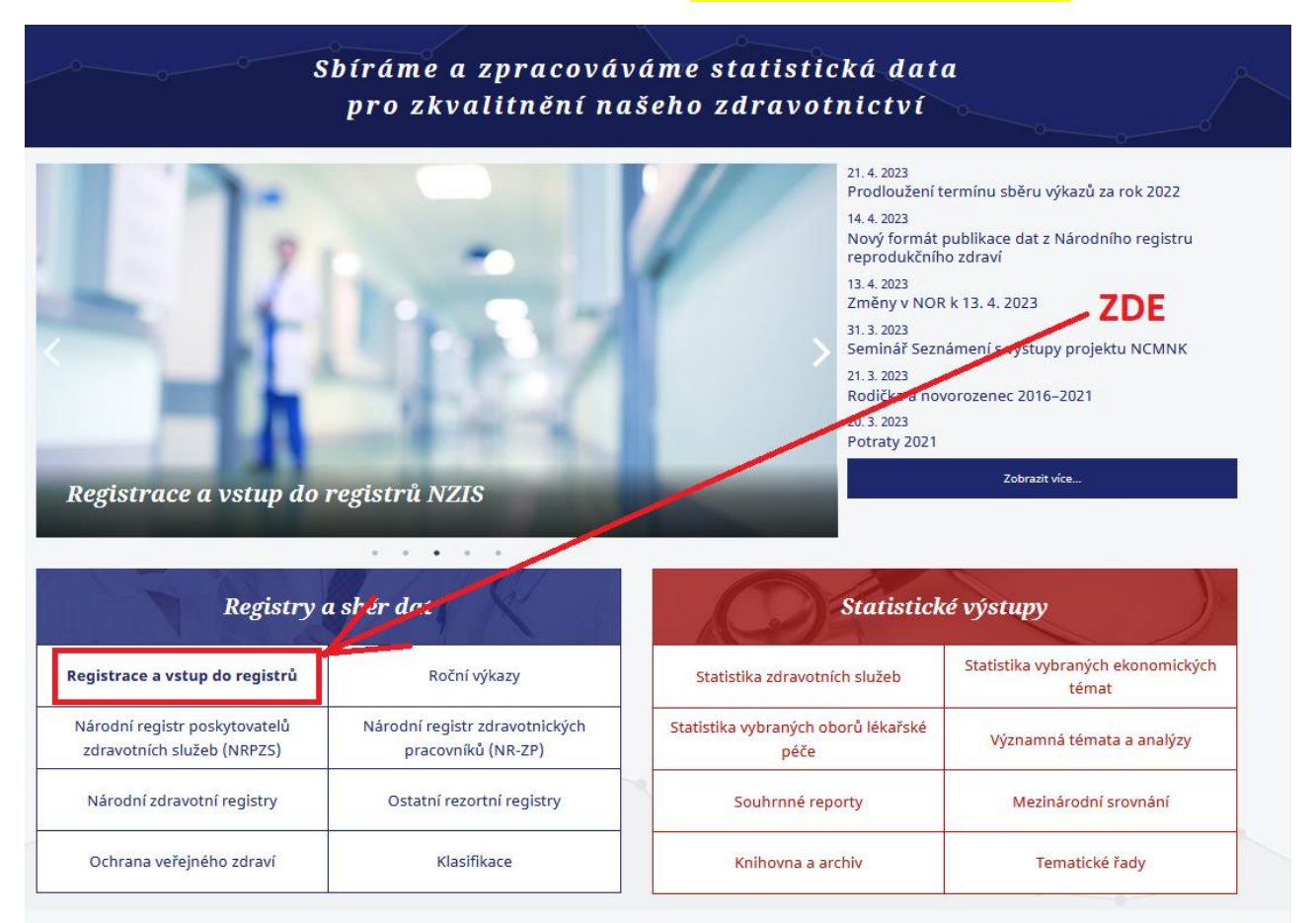

#### 2) vyberte "Vstup pro oprávněné uživatele"

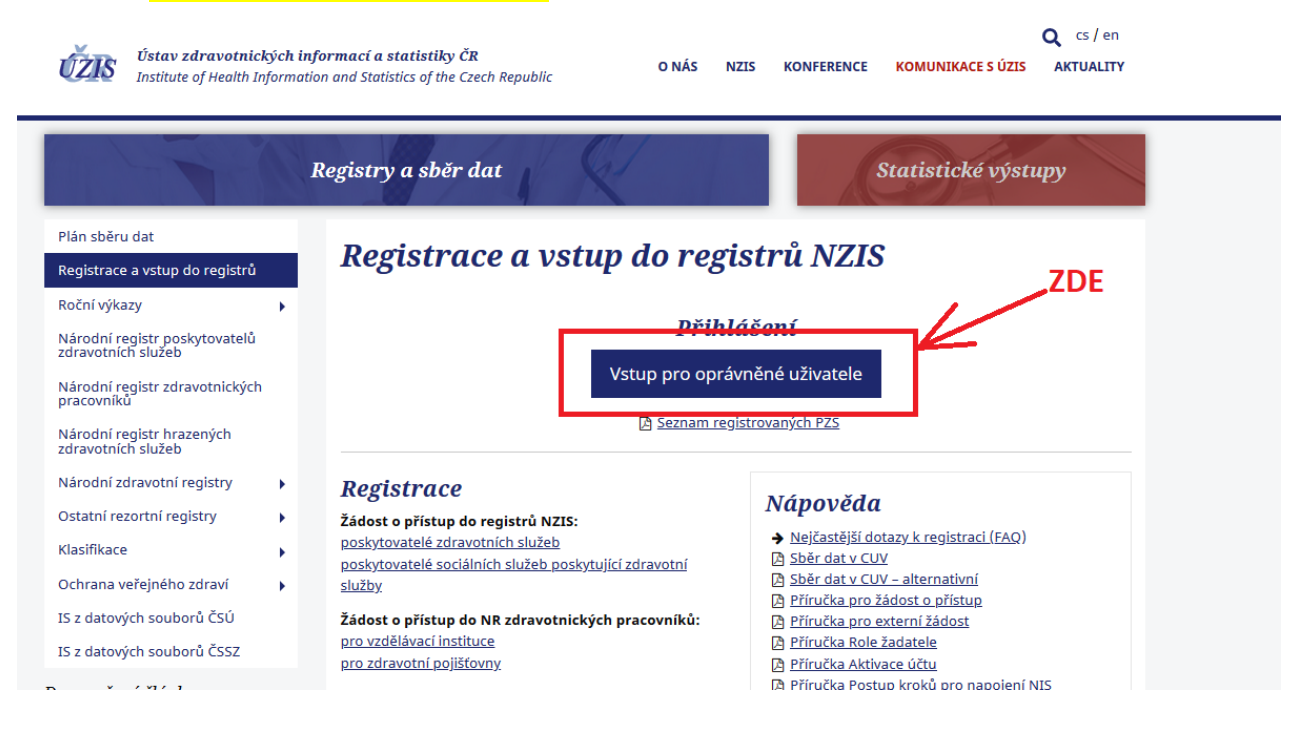

### 3) Klikněte na "Přihlásit se/Log in

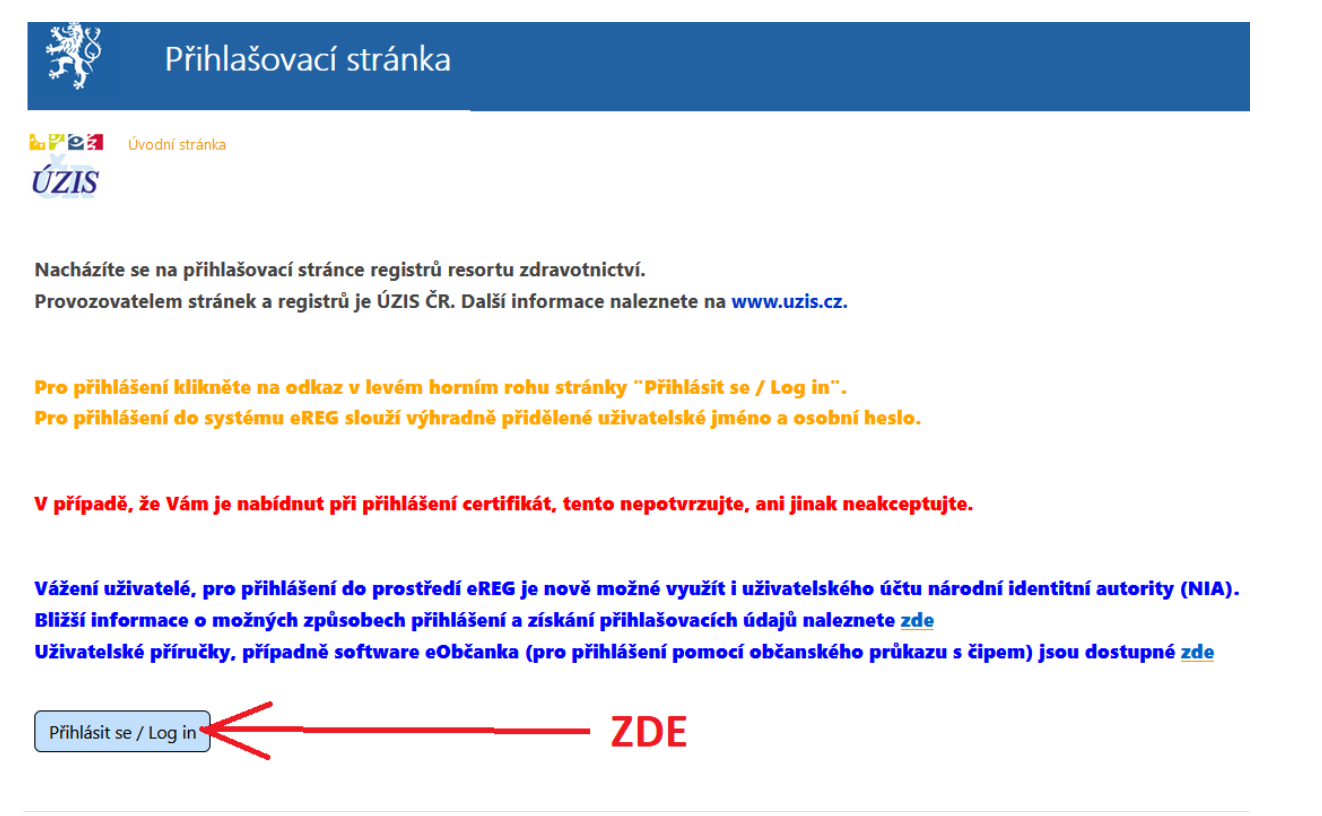

#### 4) Klikněte na "Obnova osobního hesla / PIN"

Přihlášení do registrů rezortu zdravotnictví / Log-in to the Registers of the Ministry of Health

| Uživatelské jméno / Username:                                                                                  | identita.cz                                                              |
|----------------------------------------------------------------------------------------------------|--------------------------------------------------------------------------|
| Osobní heslo / PIN:                                                                                            | KLÍČ K ELEKTRONICKÝM SLUŽBÁM                                             |
|                                                                                                    | Přihlásit se / Sign in                                                   |
| 0-405                                                                                                    | Pro přihlášení prostřednictvím <u>e-identity</u> je doporučené použít el |
|                                                                                                    | občanský průkaz, který nabízí vysokou úroveň důvěry.                     |
|                                                                                                    |                                                                          |
| Ø Načíst nový obrázek / Get a new picture ? Opište prosím číslice v obrázku / Please rewrite the digits in the | picture                                                                  |
|                                                                                                    |                                                                          |
| Oderbt / Send Obnova osobního besla / PIN renewal                                                              | 705                                                                      |

5) Vyplňte své uživatelské jméno, které Vám bylo zasláno při registraci, opište řetězec znaků ochranného prvku (při nečitelnosti můžete vždy vygenerovat jiný pomocí volby Načíst nový obrázek) a klikněte na ikonu <mark>"Obnovit</mark> <mark>osobní heslo"</mark>

| Priniaseni / Login            | Zde nejprve vyplňte přidělené uživatelské jméno                             |
|-------------------------------|-----------------------------------------------------------------------------|
| Jživatelské jméno / Username: |                                                                             |
|                               |                                                                             |
|                               |                                                                             |
|                               | $\gamma$                                                                    |
|                               |                                                                             |
|                               | Opište vygenerovaný text ochranného prvku                                   |
|                               |                                                                             |
|                               |                                                                             |
|                               | WINDUST HOW ODIAZON / OCT A HOW DICTUIC                                     |
| Ŷ                             | Popište prosím číslice v obrázku / Please rewrite the digits in the picture |

## 6) Zadejte poslední trojčíslí mobilního tel. čísla uvedeného při registraci a klikněte na "Potvrdit"

| Obnova osobního hesla / PIN renewal                                                                                                    | 🚮 Domů / Home 🛛 👔 Nápověda / He                                                                                                |
|----------------------------------------------------------------------------------------------------|----------------------------------------------------------------------------------------------------|
| Mám k dispozici mobilní telefon / l have mobile phone                                                                                                    |                                                                                                    |
| Poslední 3 číslice<br>telefonního čísla /<br>Last 3 digits of phone<br>number:                                                                                                    | o při registraci                                                                                                    |
| Nemám mobilní telefon / I don't have mobile phone                                                                                                    |                                                                                                    |
| Nemáte vyplněny bezpečnostní otázky, proto nemáte možnost automatické obnovy osobního hesla<br>prosím svého správce účtů ve vaší organizaci (statutární zástupce nebo osoba pověřená) nebo Helg<br>don't have security questions specified, therefor you cannot recover PIN using security questions. P<br>manager or HelpDesk on phone +420 261 362 495. | pomocí bezpečnostních otázek. Kontaktujte<br>oDesk na tel. čísle +420 261 362 495. / You<br>lease contact your company account |
| Přihlašovací stránka / Login page                                                                                                    |                                                                                                    |

### 7) Poté Vám na telefon přijde kontrolní SMS kód a na e-mail zpráva s internetový odkazem na obnovu hesla. Nejprve klikněte v e-mailu na tento internetový odkaz

Obnova osobního hesla do registrů rezortu zdravotnictví / PIN reset for Registers of the Ministry of Health

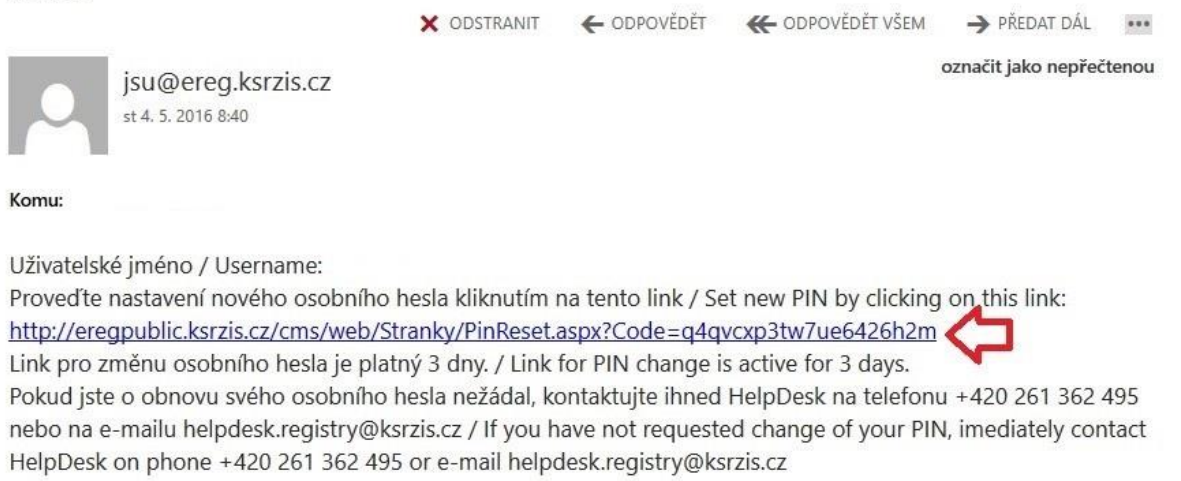

# 8) Vyplníte kód zaslaný v SMS a zvolíte si své nové heslo a způsob doručování PINu (Email či SMS). Poté klikněte na Nastavit / Set.

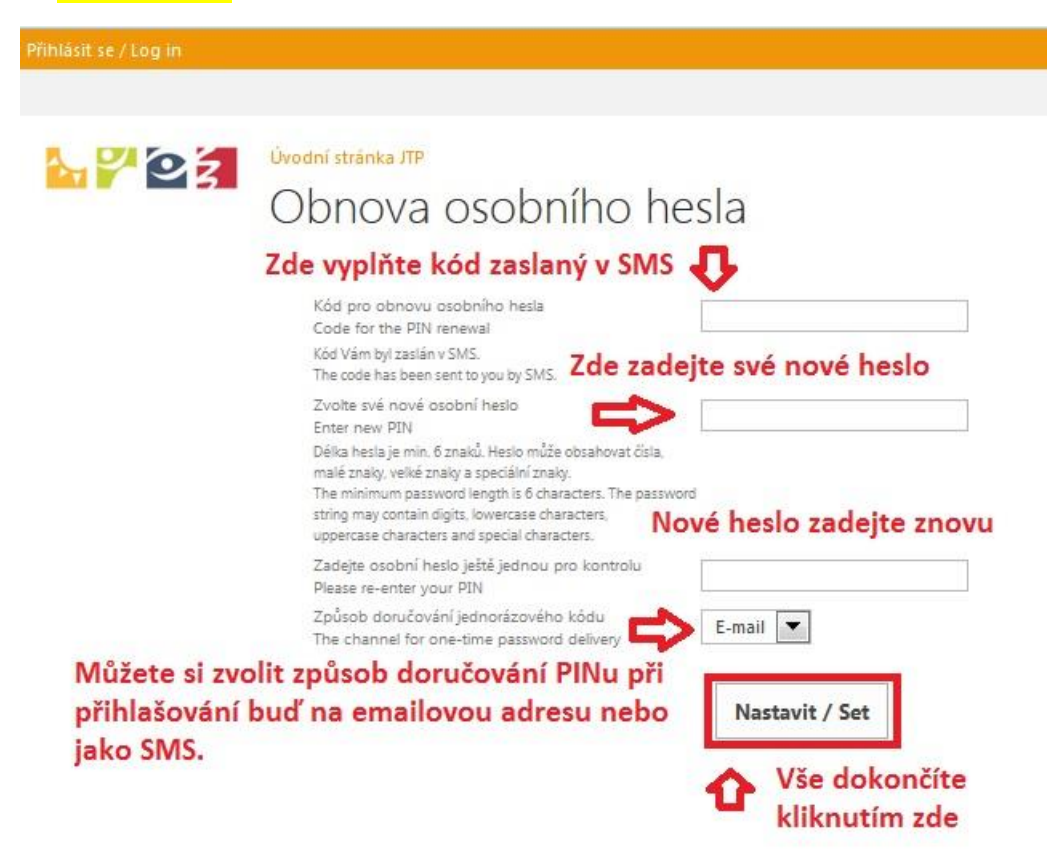

9) Tímto dojde k obnově osobního hesla.

10) Poté se na přihlašovací stránce – viz. Bod 3 můžete přihlásit Vaším původním uživatelským jménem a Vámi novým nastaveným heslem.

Odkaz na přihlášení zde: http://eregpublic.ksrzis.cz/cms/web/Stranky/default.aspx